# Virtual Reality

#### **INSTRUCCIONES**

Configuración y cómo utilizar VR Extinción de Incendios.

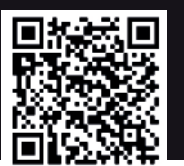

### PASO 1

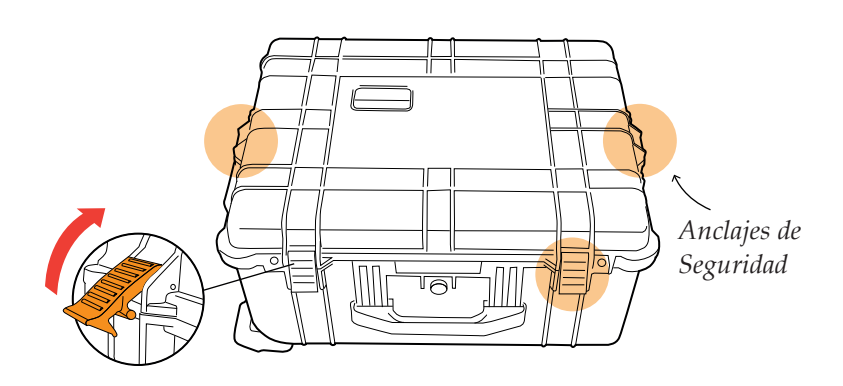

Colocar horizontalmente la maleta y abrirla.

PASO 2

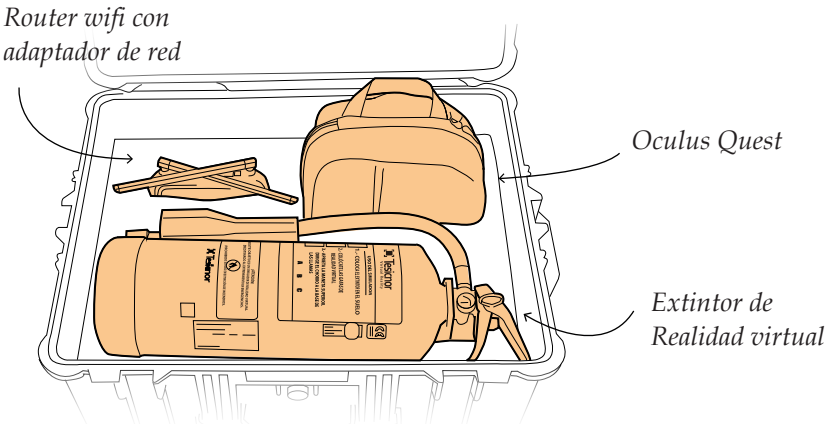

Contenido de la maleta.

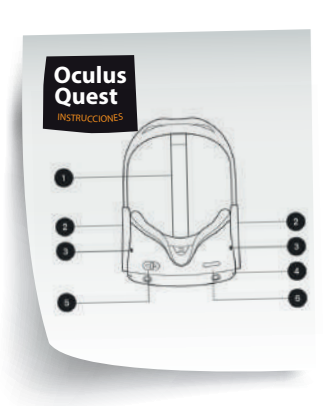

Extraer todo el material y leer la guía rápida de manejo Oculus Quest

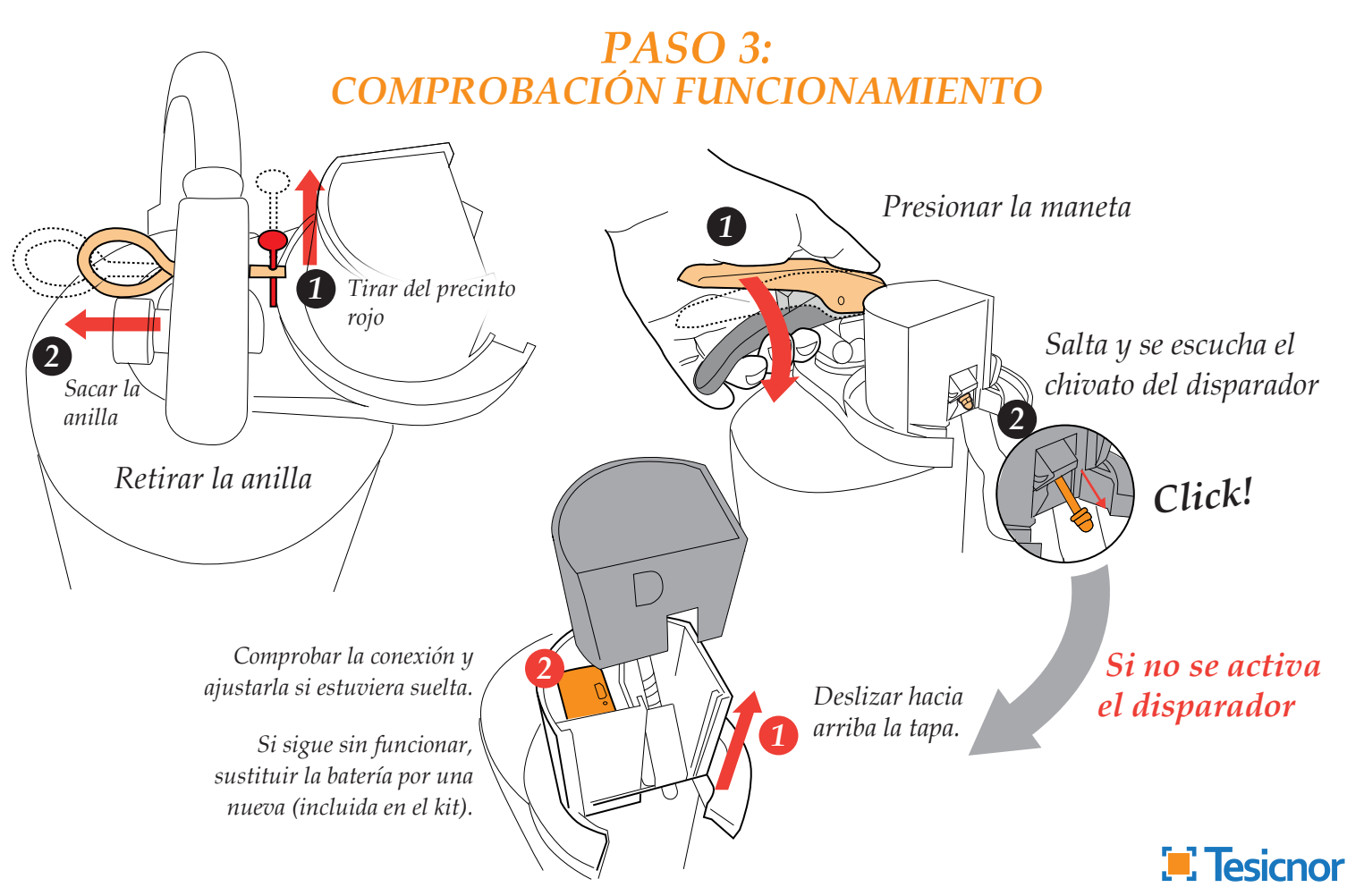

# Virtual Reality

#### **INSTRUCCIONES**

### PASO 4

Botones X Y

Sacar la manguera, ajustar la boquilla, deslizándola por el raíl interior 1 El testigo exterior de la boca debe orientarse al suelo.

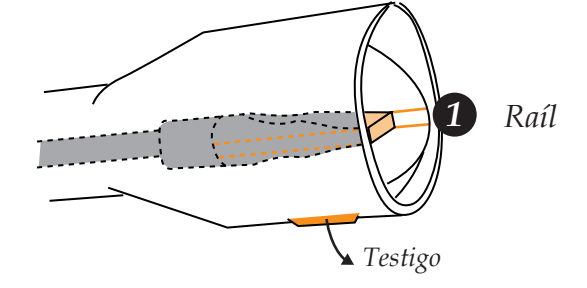

3

Encajar en la boquilla del extintor, el controlador izquierdo de las Oculus (con botones X,Y).

Presionar ligeramente hacia dentro.

#### PASO 5

**3** Colocarse las gafas, seleccionar la aplicación: NAVEGAR – BIBLIOTECA – ORÍGENES DESCONOCIDOS – EXTINCIÓN DE INCENDIOS

Situarse en la zona de la experiencia de realidad virtual. Mirar al frente y mantener pulsado el botón de inicio 4del controlador, hasta que la barra de carga se complete y el escenario se recentre.

Insertar el controlador en el alojamiento circular del extintor.

#### PASO 6 VR Extinción de incendios

Seleccionar la escena del menú principal apuntando con el extintor y confirmando al presionar la maneta. **MISIÓN** 

Extinguir el fuego por completo. Para ello, coger el extintor y presionar la maneta, apuntando sobre la base de las llamas del fuego.

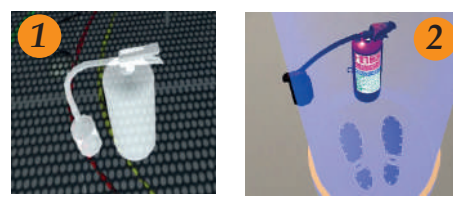

Coger el extintor, colocarlo en la posición y orientación indicada por la silueta parpadeante blanca (1).

Situarse sobre las huellas (2).

Acercarse a la silueta próxima al extintor, para iniciar el entrenamiento.

5

La expediencia finaliza tras apagar el incendio o cuando se vacía el extintor. Una carga completa del extintor equivale a 21 segundos.

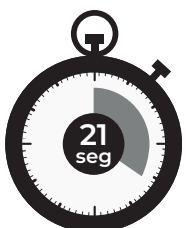

#### TRY AGAIN!!!

Controlador

Botón

de inicio

derecho

Situar el extintor sobre la silueta blanca parpadeante para comenzar un nuevo intento.

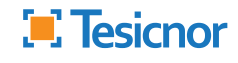

Asegurarlo con el velcro.

4

B

A

# Virtual Reality

#### **OCULUS QUEST**

Como usar las gafas de realidad virtual.

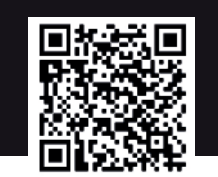

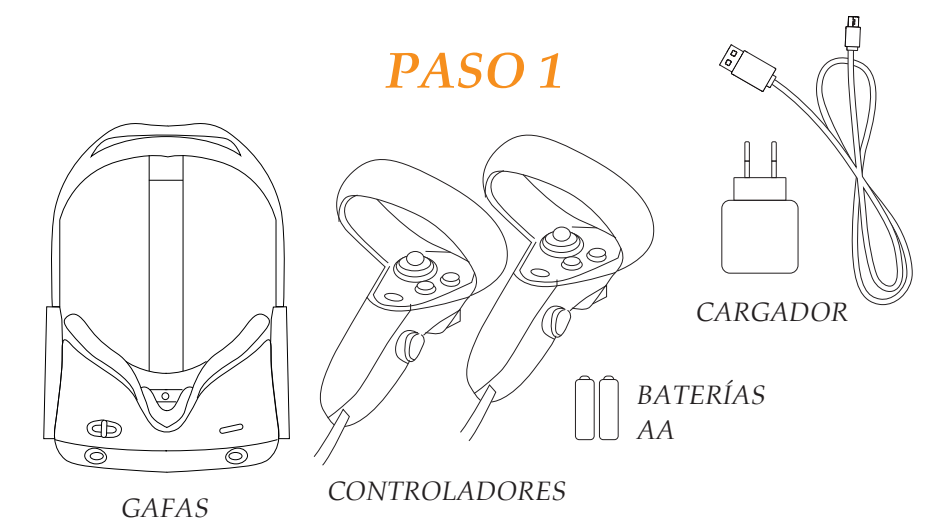

Abrir el maletín y comprobar que están todos los componentes.

#### PASO 2: AJUSTE

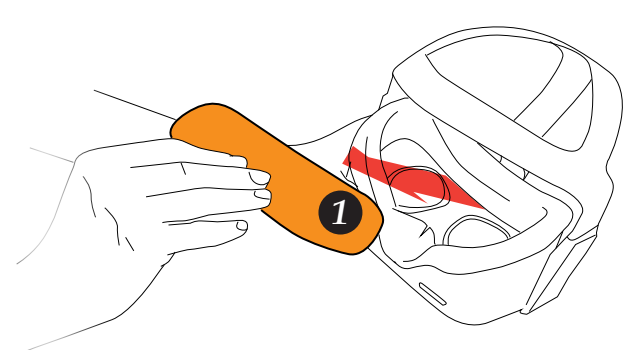

Retirar el protector de lentes de las gafas.

Encender las gafas manteniendo pulsado el botón de encendido durante tres segundos.

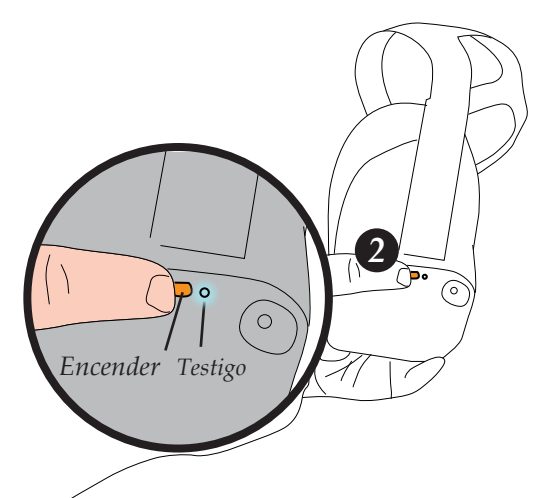

Ajustar las correas laterales y superior al tamaño de nuestra cabeza.

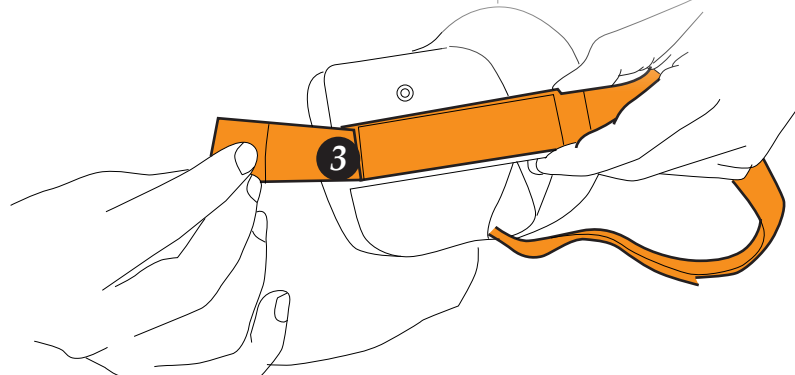

Se puede ajustar la separación de las lentes para mayor comodidad.

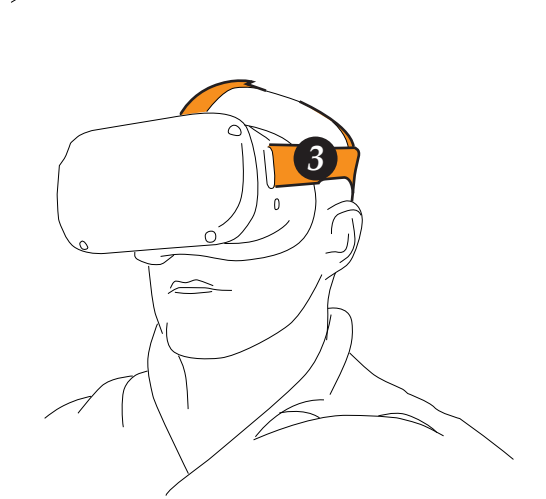

Colocarse las gafas y, si es necesario, reajustar las correas de velcro.

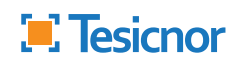

## Virtual Reality

### **OCULUS QUEST**

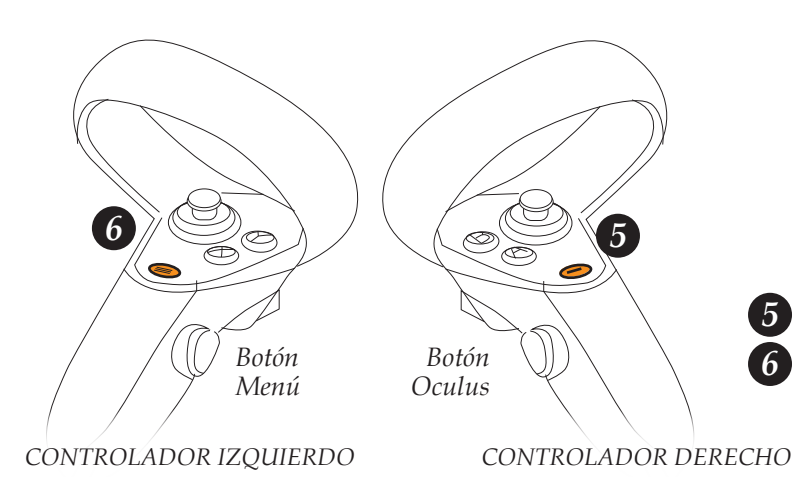

Coger los controladores.
Si no se encienden automáticamente, presionar durante tres segundos los botones
OCULUS en el controlador derecho y
MENÚ en el izquierdo.

### PASO 3: DEFINIR ZONA DE EXPERIENCIA

#### CONFIGURACIÓN DEL SISTEMA GUARDIÁN

Para que la experiencia virtual se desarrolle sin incidentes, antes de empezar hay que definir el terreno de "juego".

De este modo, cuando el usuario se sale de dichos límites, como modo se seguridad, **se visualiza el entorno real.** 

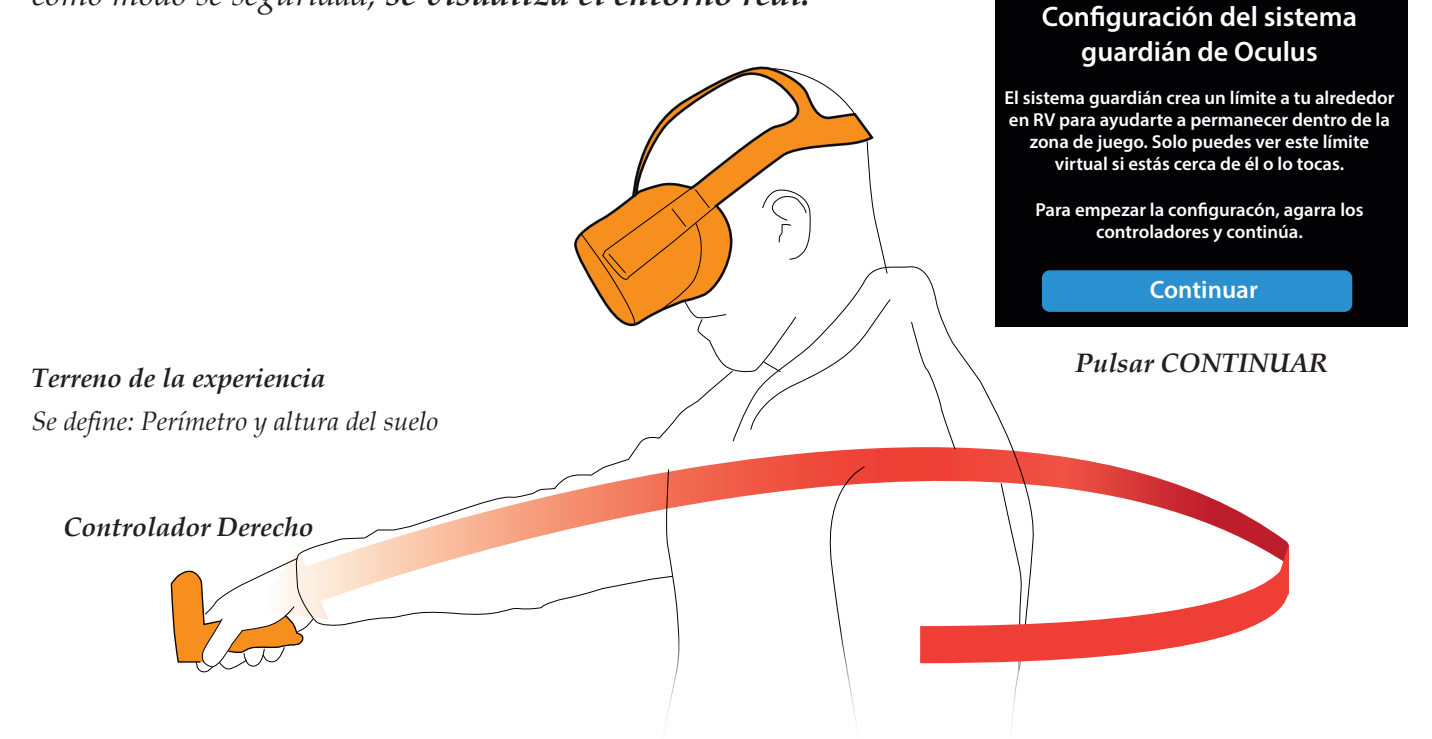

Seguir las instrucciones hasta completar el sistema guardián.

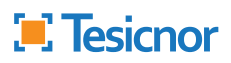

# Virtual Reality

### CONEXIÓN **STREAMING**

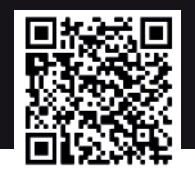

### EOUIPO NECESARIO

Para poder realizar streaming con las gafas Oculus Quest necesita:

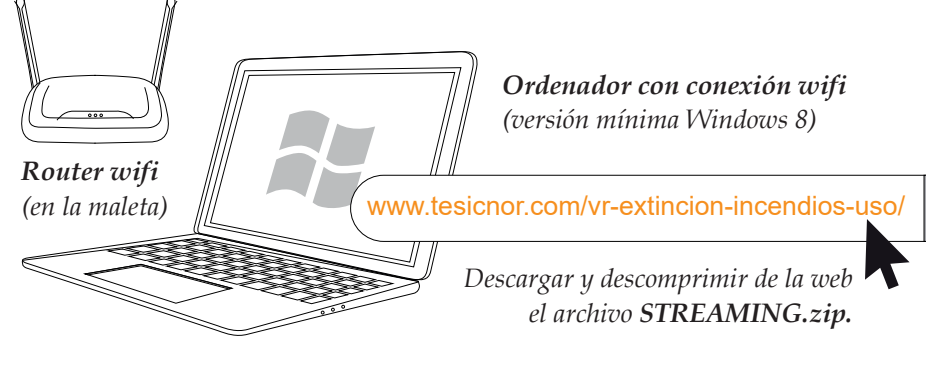

### PASO 1

Encender el router. Este crea una red wifi sin conexión a internet llamada VR.

Contraseña de acceso: 1234567890.

*Conectar el ordenador a la wifi VR.* Si es la primera vez que se conecta a esta red, habrá que introducir la contraseña: 1234567890.

La contraseña se guarda automáticamente.

Las gafas Oculus Quest se conectarán a la red VR automáticamente.

### ¿Qué hacer si las Oculus Quest no se conectan?

**2** Acceder desde la pestaña inferior del menú de Oculus Ouest a CONFIGURACION - WIFI

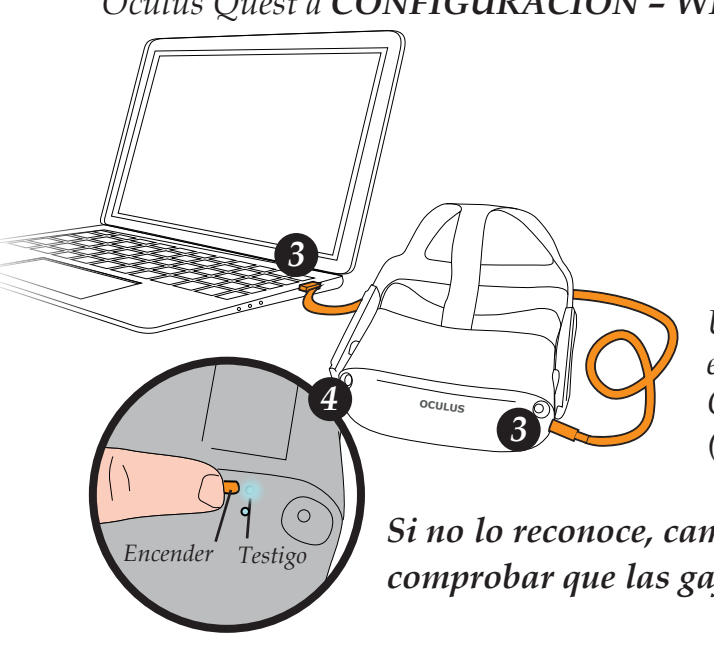

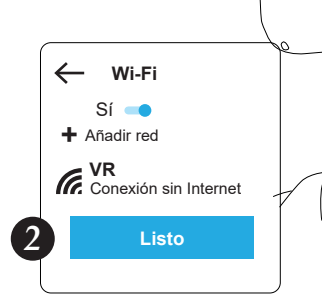

*Una vez los dos dispositivos (gafas y ordenador)* estén conectados a la red wifi VR, conectar las Oculus Quest al PC, por medio del cable de carga (cable suministrado junto a las gafas). 3

Si no lo reconoce, cambiar de cable o comprobar que las gafas están encendidas. 4

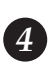

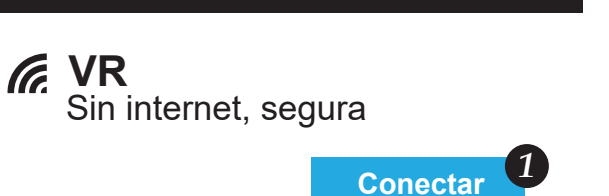

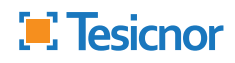

# Virtual Reality

#### **CONEXIÓN STREAMING**

streaming.bat

*Reconocido el dispositivo, abrir la carpeta* **STREAMING** *y EJECUTAR EJECUTAR el archivo* **streaming.bat.** 

Se abrirá una ventana de comando.

Esperar a que se muestre el mensaje: "DESCONECTA EL CABLE, ESPERA 5 SEGUNDOS Y PULSA LA TECLA ENTER PARA DUPLICAR LA PANTALLA".

#### Es muy importante que siga estas instrucciones al pie de la letra

Si es la primera vez que conecta las gafas al ordenador: Póngase las gafas. Aparecerá el siguiente mensaje: ¿Permitir depuración por USB? La huella digital de tu clave RSA es: 0B:D1:36:F8:13:A9:3C:76:3-B:AD:11:3E:BC:A1:0E:FF Permitir siempre desde este ordenador ACEPTAR y volver a Cancelar Aceptar EJECUTAR streaming.bat. . 1PaSinaS479314 tcplp Desconectar el cable. Esperar 5 segundos Pulsar la tecla ENTER del teclado del ordenador.

Si todo ha sido correcto, visualizá en el ordenador lo mismo que se está viendo en las gafas.

Para finalizar la retransmisión pulsar ALT + F4

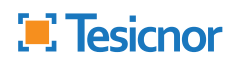